# ELECTRIC ECODO MODUŁ WEWNĘTRZNY Seria EHST20 Seria EHPT20

HYDROBOX Seria EHSC Seria EHPX Seria ERSC

**INSTRUKCJA OBSŁUGI** 

INSTRUKCJA PRZEZNACZONA DLA UŻYTKOWNIKA

W celu zapewnienia bezpiecznego i prawidłowego użytkowania urządzenia, należy dokładnie zapoznać się z niniejszą instrukcją przed przystąpieniem do użytkowania modułu wewnętrznego i hydroboxu.

Polski (PL)

# Spis treści

| 1. | Środki Ostrożności<br>■ Utylizacja Urządzenia                                                                                                    | 2<br>2                 |
|----|----------------------------------------------------------------------------------------------------|------------------------|
| 2. | <ul> <li>Wprowadzenie</li> <li>Ogólny Widok Systemu</li> <li>Sposób Działania Pompy Ciepła</li> <li>Najlepsze Praktyki Oszczędnego Użytkowania</li> <li>Układ Sterowania</li> </ul> | 3<br>3<br>4<br>4       |
| 3. | <ul> <li>Twój System Ogrzewania.</li> <li>Konfiguracja Systemu.</li> <li>Ważne Elementy Urządzeń - Punkty do Zapamiętania</li> <li>Specyfikacja techniczna produktu</li> </ul>      | <b>5</b><br>5<br>6     |
| 4. | Ustawienia dla Twojego Domu<br>Sterownik Główny<br>Działanie Ogólne<br>Menu Ustawień Głównych<br>Ustawienia Wstępne<br>Ciepła Woda Użytkowa (CWU)/                                  | <b>8</b><br>9<br>9     |
|    | Ochrona przed bakteriami Legionelli                                                                                                    | 11                     |
|    | Ochrona przed bakteriami Legionelli                                                                                                    | 11<br>2<br>3<br>3<br>4 |

### Skróty i słownik

| L.p. | Skrót / Wyrażenie                | Opis                                                                                                    |  |  |
|------|----------------------------------|----------------------------------------------------------------------------------------------------|--|--|
| 1    | Tryb krzywej kompensacji         | Ogrzewanie pomieszczeń uwzględniające kompensację temperatury zewnętrznej                                                                      |  |  |
| 2    | COP (coefficient of performance) | Współczynnik wydajności cieplnej pompy ciepła                                                                                                  |  |  |
| 3    | Chłodzenie                       | Chłodzenie pomieszczeń za pomocą klimakonwektorów lub chłodzenia podłogowego (patrz pozycja nr 20 na tej liście.)                              |  |  |
| 4    | Moduł wewnętrzny                 | Wewnętrzny zbiornik CWU bez odpowietrzenia wraz z armaturą                                                                                     |  |  |
| 5    | Tryb CWU                         | Tryb grzania wody użytkowej                                                                                                    |  |  |
| 6    | Natężenie przepływu              | Szybkość, z jaką woda krąży w obiegu pierwotnym                                                                                                |  |  |
| 7    | Temperatura przepływu            | Temperatura, w której woda jest dostarczana do obwodu pierwotnego                                                                              |  |  |
| 8    | Funkcja przeciwzamrożeniowa      | va Program grzania zapobiegający zamarzaniu przewodów wodnych                                                                                  |  |  |
| 9    | FTC4                             | Regulator temperatury przepływu, układ scalony odpowiedzialny za sterowanie systemu                                                            |  |  |
| 10   | Tryb ogrzewania                  | Ogrzewanie pomieszczeń za pomocą grzejników lub ogrzewania podłogowego (patrz pozycja nr 21 na tej liście.)                                    |  |  |
| 11   | Hydrobox                         | Jednostka wewnętrzna, mieszcząca armaturę systemu (NIE JEST zbiornikiem CWU)                                                                   |  |  |
| 12   | Legionella                       | Bakterie, które potencjalnie występują w armaturze, prysznicach i zbiornikach wodnych, które mogą powodować chorobę legionistów (legionellozę) |  |  |
| 13   | Tryb LP                          | Tryb ochrony przed legionellą - funkcja w układach ze zbiornikami wodnymi, która zapobiega rozwojowi bakterii legionella                       |  |  |
| 14   | Model zestawu pakietowego        | Płytowy wymiennik ciepła w jednostce zewnętrznej pompy ciepła                                                                                  |  |  |
| 15   | PRV                              | Zawór nadmiarowy ciśnieniowy                                                                                                    |  |  |
| 16   | Czynnik chłodniczy               | Związek stosowany w cyklu pracy pompy ciepła, który przechodzi przez fazy zmian od postaci gazowej do cieczy                                   |  |  |
| 17   | Temperatura powrotna             | Temperatura, w której woda wypływa z obiegu pierwotnego                                                                                        |  |  |
| 18   | Model typu split                 | Płytowy wymiennik ciepła w jednostce wewnętrznej                                                                                               |  |  |
| 19   | TRV                              | Termostatyczny zawór grzejnikowy - zawór na wejściu lub wyjściu grzejnika stosowany do sterowania mocą grzewczą                                |  |  |
| 20   | Chłodzenie podłogowe             | Układ przewodów wodnych, umieszczonych pod podłogą, które chłodzą powierzchnię podłogi w celu schłodzenia pomieszczenia.                       |  |  |
| 21   | Ogrzewanie podłogowe             | Układ przewodów wodnych, umieszczonych pod podłogą, które ogrzewają powierzchnię podłogi a celu ogrzania pomieszczenia                         |  |  |

ЪГ

- Przed rozpoczęciem użytkowania urządzenia, koniecznie należy zapoznać się z środkami ostrożności.
- Przedstawione poniżej zalecenia w zakresie bezpieczeństwa mają uchronić cię przed urazami oraz nie dopuścić do uszkodzenia urządzenia, prosimy o ich przestrzeganie.

Zastosowane w niniejszej instrukcji 🗥 OSTRZEŻENIE: Środki ostrożności, wskazane w ten sposób, powinny być przestrzegane w celu ochrony zdrowia lub życia użytkownika.

🗥 UWAGA: Środki ostrożności, które muszą być przestrzegane, aby uniknąć uszkodzenia urządzenia.

Użytkując urządzenie, należy postępować zgodnie ze wskazówkami, podanymi w niniejszej instrukcji, oraz z przepisami lokalnymi.

# **△ OSTRZEŻENIE**

- Urządzenie NIE powinno być instalowane lub serwisowane przez użytkownika. Nieprawidłowa instalacja może skutkować wyciekami wody, porażeniem pradem lub pożarem.
- NIE WOLNO blokować spustów z zaworów bezpieczeństwa.
- Nie uzytkować urządzenia z niesprawnymi zaworami bezpieczeństwa lub odcięciami termostatycznymi. W razie wątpliwości, spytać instalatora.
- Nie stawać na urządzeniu.
- Nie umieszczać żadnych przedmiotów na lub pod urządzeniem i przestrzegać wymagań, dotyczących przestrzeni serwisowej, w momencie umiejscawiania przedmiotów obok urządzenia.
- Nie dotykać urządzenia lub sterownika mokrymi rękoma, można ulec porażeniu prądem.
- Nie zdejmować paneli z urządzenia lub usiłować upychać przedmioty wewnątrz obudowy urządzenia.
- Nie dotykać wystających przewodów hydraulicznych, ponieważ mogą one być bardzo gorące i spowodować oparzenia.
- W przypadku pojawienia się wibracji lub niepożądanego działania urządzenia, odłączyć zasilanie i skontaktować się z instalatorem.
- Jeżeli urządzenie zacznie wydzielać jakikolwiek swąd spalenizny, odłączyć zasilanie i skontaktować się z instalatorem.
- Jeżeli woda zacznie w sposób widoczny wyciekać z zbiornika, wyłączyć urządzenie, odłączyć zasilanie i skontaktować się z instalatorem. To urządzenie nie jest przeznaczone do użytku przez osoby (w tym dzieci) o ograniczonej sprawności fizycznej, sensorycznej lub umysłowej, osoby nie posiadające doświadczenia i wiedzy, chyba że będą one nadzorowane lub zostaną poinstruowane w zakresie korzystania z tego urządzenia przez osobę odpowiedzialną za ich bezpieczeństwo.
- Dzieci powinny być nadzorowane, aby nie bawiły się urządzeniem.
- W przypadku nieszczelności czynnika chłodniczego, wyłączyć urządzenie, dokładnie przewietrzyć pomieszczenie i skontaktować się z instalatorem.
- Jeśli kabel zasilający jest uszkodzony, musi on zostać wymieniony przez producenta, autoryzowany serwis lub wykwalifikowaną osobę w celu uniknięcia zagrożenia.
- Nie umieszczać pojemników z cieczami na górze modułu wewnętrznego. Ewentualny wyciek cieczy z takich pojemników na moduł wewnętrzny może spowodować jego uszkodzenia i pożar.
- Podczas instalacji lub przenoszenia lub obsługi modułu wewnetrznego i hydroboxu, używać tylko określonego czynnika chłodniczego (R410A) do napełniania przewodów chłodniczych. Nie mieszać go z innymi czynnikami chłodniczymi oraz całkowicie odpowietrzyć przewody chłodnicze. Jeśli powietrze wymiesza się z czynnikiem chłodniczym, może to doprowadzić do powstania niepożądanego wysokiego ciśnienia w przewodzie chłodniczym a w konsekwencji do eksplozji i innych zagrożeń.
- Zastosowanie czynnika chłodniczego innego, niż zgodny ze specyfikacją dla tego systemu spowoduje uszkodzenie mechaniczne lub wadliwe działanie systemu lub awarię urządzenia. W najgorszym przypadku może to doprowadzić do poważnego utrudnienia w zapewnieniu bezpieczeństwa produktu.
- W trybie ogrzewania, aby uniknąć uszkodzenia emiterów ciepła przez zbyt gorącą wodę, ustawić docelową temperaturę przepływu co najmniej 2 °C poni-żej maksymalnej dopuszczalnej temperatury wszystkich emiterów ciepła. Dla Strefy2, ustawić docelową temperaturę przepływu co najmniej 5 °C poniżej maksymalnej dopuszczalnej temperatury przepływu wszystkich emiterów ciepła w obwodzie Strefy2.

# 

- Nie używać ostrych przedmiotów do naciskania przycisków sterownika głównego ponieważ spowoduje to uszkodzenie przycisków
- Jeśli zasilanie modułu wewnetrznego jest wyłaczone przez długi czas, wode należy spuścić,
- Nie umieszczać pojemnika itp. z wodą nad panelem.

#### Utylizacja Urządzenia

Symbol ten dotyczy tylko krajów UE.

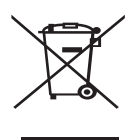

Symbol ten zgodny jest z Artykułem 10 dyrektywy 2002/96/WE - Informacje dla użytkowników oraz/lub Artykułem 20 dyrektywy 2006/66/EC Informacje dla użytkowników końcowych i z załacznikiem II.

Twój produkt - system ogrzewania firmy Mitsubishi Electric jest wykonany z wysokiej jakości materiałów i komponentów, które mogą być przedmiotem odzysku i ponownego wykorzystania. Symbol

<Rysunek 1.1> na Rysunku 1.1 oznacza, że urządzenia elektryczne i elektroniczne, baterie i akumulatory, po zakończeniu ich eksploatacji, powinny być utylizowane oddzielnie od pozostałych odpadów domowych. Jeśli pod tym symbolem (Rysunek 1.1) znajduje się symbol chemiczny, symbol ten oznacza, że bateria lub akumulator zawierają metal ciężki w określonym stężeniu. Wskazuje sie na to w sposób następujący

Hg: rtęć (0,0005%), Cd (kadm (0,002%), Pb: ołów (0,004%)

W Unii Europejskiej istnieją oddzielne systemy zbiórki zużytych urządzeń elektrycznych i elektronicznych, baterii i akumulatorów.

Proszę zutylizować to urządzenie, baterie i akumulatory w swoim lokalnym centrum zagospodarowania odpadów.

#### Skontaktować się z dealerem Mitsubishi Electric w kwestii krajowych uregulowań. dotyczacych utylizacii.

Wspólnie chrońmy środowisko, w którym żyjemy.

# 2 Wprowadzenie

Celem niniejszej instrukcji jest dostarczenie użytkownikom wiedzy, na temat sposobu działania systemów powietrznych pomp wodnych, użytkowania systemu w sposób najbardziej wydajny i zmiany ustawienia sterownika głównego. To urządzenie nie jest przeznaczone do użytku przez osoby (w tym dzieci) o ograniczonej sprawności fizycznej, sensorycznej lub umysłowej, osoby nie posiadające doświadczenia i wiedzy, chyba że będą one nadzorowane lub zostaną poinstruowane w zakresie korzystania z tego urządzenia przez osobę odpowiedzialną za ich bezpieczeństwo.

#### Dzieci powinny być nadzorowane, aby nie bawiły się urządzeniem.

Niniejsza instrukcja obsługi powinna być przechowywana w urządzeniu lub w dostępnym miejscu, do późniejszego wykorzystania.

#### Ogólny Widok Systemu

Pompa ciepła powietrze - woda (ATW) firmy Mitsubishi Electric składa się z następujących elementów: jednostki zewnętrznej pompy ciepła i modułu wewnętrznego lub hydroboxu, wraz z głównym sterownikiem.

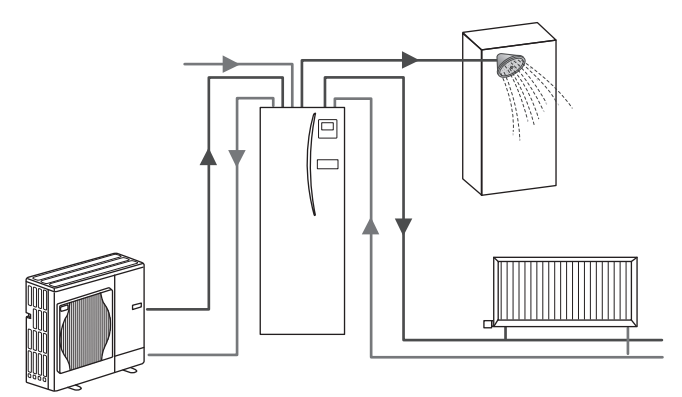

Schemat systemu, opartego na pakietowych modułach wewnętrznych

#### Sposób Działania Pompy Ciepła Ogrzewanie pomieszczeń i CWU

do ciepła zużywanego.

Pompy ciepła pobierają energię elektryczną oraz energię cieplną niskotemperaturową (o niskiej energii) z powietrza zewnętrznego do ogrzewania czynnika chłodniczego, który z kolej podgrzewa wodę do użytku domowego i ogrzewania pomieszczeń. Wydajność pompy ciepła, znana jako współczynnik wydajności cieplnej lub COP (coefficient of performance), to stosunek ciepła dostarczanego

Działanie pompy ciepła jest podobne do działania lodówki, z tym że w odwrotnej kolejności. Proces ten znany jest jako cykl parowanie - sprężanie i poniżej znajduje się jego bardziej szczegółowe wyjaśnienie.

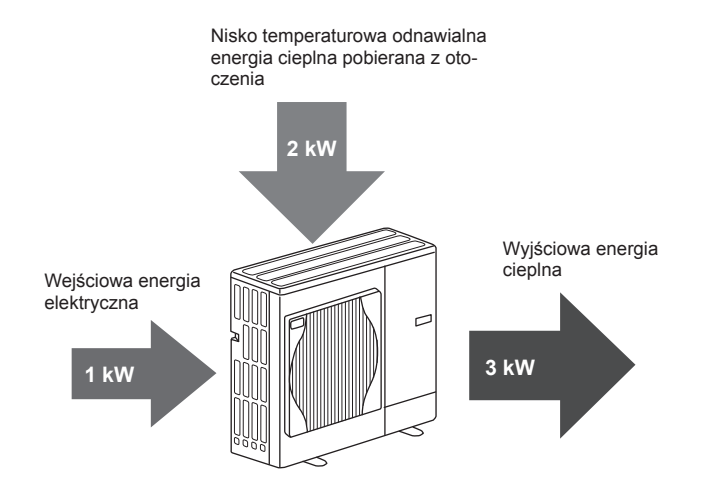

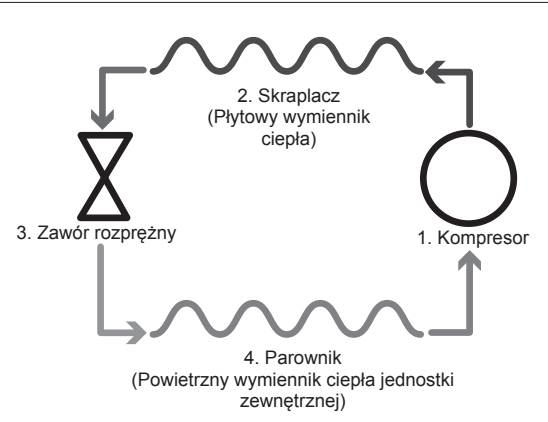

Pierwsza faza rozpoczyna się, gdy czynnik chłodniczy jest zimny i pod niskim ciśnieniem.

- Wewnątrz obiegu, przechodząc przez kompresor, czynnik chłodzący jest sprężany. Staje się bardzo gorącym gazem pod wysokim ciśnieniem. Jego temperatura wzrasta zazwyczaj do 60°C.
- Gorący czynnik chłodzący w postaci gazu ulega następnie kondensacji, przechodząc przez jedną stronę płytowego wymiennika ciepła. Ciepło z czynnika chłodniczego w postaci gazu jest transferowane na tę część wymiennika ciepła, gdzie znajduje się schładzacz (strona wodna). W miarę spadku temperatury czynnika chłodniczego, jego stan skupienia zmienia sie z gazowego w ciekły.
- Po tej zmianie, już w postaci cieczy, czynnik chłodniczy wciąż znajduje się pod wysokim ciśnieniem. W celu zmniejszenia ciśnienia ciecz przechodzi przez zawór rozprężny. Ciśnienie spada ale czynnik chłodniczy pozostaje zimną cieczą.
- 4. Ostatni etap cyklu następuje, gdy czynnik chłodniczy przechodzi do parownika i odparowuje. W tym właśnie momencie część wolnej energii cieplnej w powietrzu zewnętrznym jest absorbowana przez czynnik chłodniczy.

Tylko czynnik chłodniczy przechodzi przez ten cykl, woda jest ogrzewana, gdy przechodzi przez płytowy wymiennik ciepła. Energia ciepła z czynnika chłodniczego przepływa przez płytowy wymiennik ciepła do zimniejszej wody, której temperatura rośnie. Ta podgrzana woda dostaje się do obiegu pierwotnego oraz jest rozprowadzana i wykorzystywana do ogrzewania pomieszczeń oraz pośrednio zawartości zbiornika CWU (jeśli występuje).

# Najlepsze Praktyki Oszczędnego Użytkowania

Powietrzne pompy ciepła są w stanie zapewnić zarówno ciepłą wodę (pod warunkiem zastosowania odpowiedniego zbiornika CWU) jak i ogrzewanie przestrzeń, przez cały rok. System ten różni się od konwencjonalnego systemu ogrzewania i CWU, opartego na paliwach kopalnych. Wydajność pompy ciepła przedstawia współczynnik wydajności cieplnej lub COP (coefficient of performance), wyjaśniony we wstępie do niniejszej instrukcji. Aby osiągnąć najbardziej efektywne i oszczędne działanie systemu grzewczego, warto zwrócić uwagę na poniższe punkty.

#### Istotne punkty, dotyczące systemów, opartych na pompach ciepła.

- Ciepła woda i funkcje ochrony przed bakteriami legionella są dostępne tylko w przypadku modułów wewnętrznych lub hydroboxów, podłączonych hydraulicznie do odpowiedniego zbiornika CWU.
- W normalnym trybie pracy jednoczesne użytkowanie CWU i ogrzewania pomieszczeń nie jest zalecane. Jednak w okresach bardzo niskiej temperatury otoczenia zewnętrznego, grzałka nurkowa (jeśli jest zainstalowana) może służyć do zapewnienia CWU, gdy w tym samym czasie pompa ciepła zapewnia ogrzewanie pomieszczeń. Należy pamiętać, że niezależny wykorzystywanie grzałki nurkowej nie jest efektywnym sposobem podgrzania całego zbiornika CWU. Dlatego należy jest używać jako wsparcia w normalnej pracy pompy ciepła.
- Gorąca woda wytwarzana przez pompę ciepła ma zazwyczaj temperaturę niższą, niż w przypadku kotła na paliwo kopalne.

# Układ Sterowania

W jednostce wewnętrznej i hydroboxie wbudowany jest regulator temperatury przepływu (FTC4). Urządzenie to steruje funkcją zarówno zewnętrznej pompy ciepła jak i jednostki wewnętrznej lub hydroboxu. Zaawansowana technologia oznacza, że dzięki zastosowaniu pompy ciepła, sterowanej przez regulator temperatury przepływu (FTC4), możliwe są oszczędności nie tylko w porównaniu do tradycyjnych systemów grzewczych na paliwa kopalne, ale także w porównaniu do wielu innych pomp ciepła na rynku.

Jak wyjaśniono w poprzednim rozdziale, "Sposób Działania Pompy Ciepła", pompy ciepła są najbardziej efektywne w przypadku dostarczania wody o niskiej temperaturze przepływu. Zaawansowana technologia regulatora temperatury przepływu (FTC4) pozwala utrzymywać temperaturę pomieszczenia na pożądanym poziomie, przy jednoczesnym wykorzystaniu najniższej możliwej temperatury przepływu z pompy ciepła.

W trybie temp. pomieszczeń (autoadaptacji), regulator wykorzystuje czujniki temperatury, znajdujące się w całym systemie grzewczym, w celu monitorowania temperatur powietrza i przepływu. Dane te są regularnie aktualizowane i w porównywane przez regulator do poprzednich danych, w celu przewidzenia zmian w temperaturze pomieszczenia i odpowiedniego regulowania temperatury wody, płynącej do obiegu ogrzewania pomieszczeń. Poprzez monitorowanie nie tylko zewnętrznej temperatury otoczenia, ale również temperatury pomieszczenia i temperatury obiegu wody, ogrzewanie jest bardziej spójne i nagłe skoki w wymaganym ogrzewaniu są zredukowane. Dzięki temu wystarczy niższa ogólna temperatura przepływu.

#### Implikacje

- Jeśli pompa ciepła jest wykorzystywana dla pozyskania CWU, czas uruchamiania trybu zapobiegawczego podgrzewania wody należy zaplanować za pomocą funkcji HARMONOGRAM (patrz strona 12). Idealnie powinno się to odbywać w porze nocnej, gdy wymagane jest niewielkie ogrzewanie pomieszczeń i gdy można wykorzystać oszczędne taryfy za energię elektryczną.
- W większości przypadków ogrzewania pomieszczeń funkcjonuje najlepiej w trybie temperatury pomieszczeń. Daje on możliwość pompie ciepła analizowania aktualnej temperatury pomieszczeń i reagowania na zmiany w sposób kontrolowany, z wykorzystaniem specjalistycznych systemów sterowania Mitsubishi Electric.
- Korzystanie z HARMONOGRAMU i trybu WAKACYJNEGO pozwala na uniknięcie niepotrzebnego ogrzewania pomieszczeń lub CWU, kiedy w nieruchomości nikt nie przebywa, na przykład podczas dnia pracy.
- Ze względu na niższe temperatury przepływu, systemy ogrzewania, oparte na pompach ciepła, należy stosować wraz z grzejników o dużej powierzchni lub z ogrzewaniem podłogowym. Zapewni to utrzymanie stałego ciepła pomieszczeń przy jednoczesnej poprawie skuteczności a co za tym idzie, przy niższych kosztach eksploatacji systemu, ponieważ pompy ciepła nie muszą wytwarzać wody o bardzo wysokich temperaturach przepływu.

# Konfiguracja Systemu

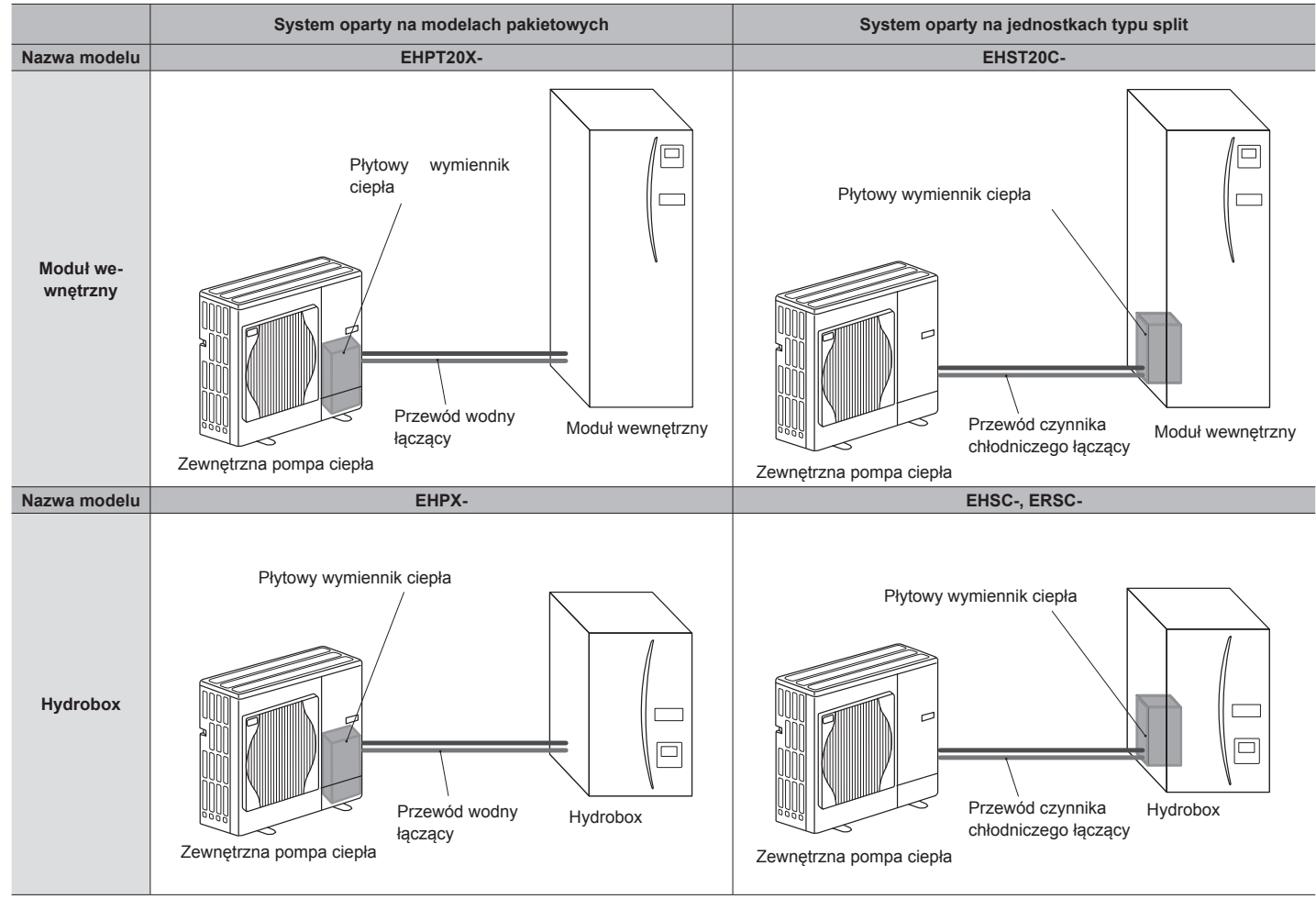

14. Podłączenie przepływu ogrzewania

Zawór nadmiarowy ciśnieniowy

Zawór nadmiarowy ciśnieniowo - tempe-

16. Odpowietrzenie automatyczne

\*TYLKO EHPT20X-VM2HB

pomieszczeń

raturowy

15

17.

### Ważne Elementy Urządzeń - Punkty do Zapamiętania < Hydrobox >

9.

Gniazdo spustowe

11. Łącze wylotowe CWU

10. Podłączenie wlotu wody zimnej

mocnicze źródło ciepła)

12. Podłączenie kolektora słonecznego (po-

EHSC (System oparty na modelach typu split) EHPX (System oparty na modelach pakietowych) EHSC (System oparty na modelach typu split)

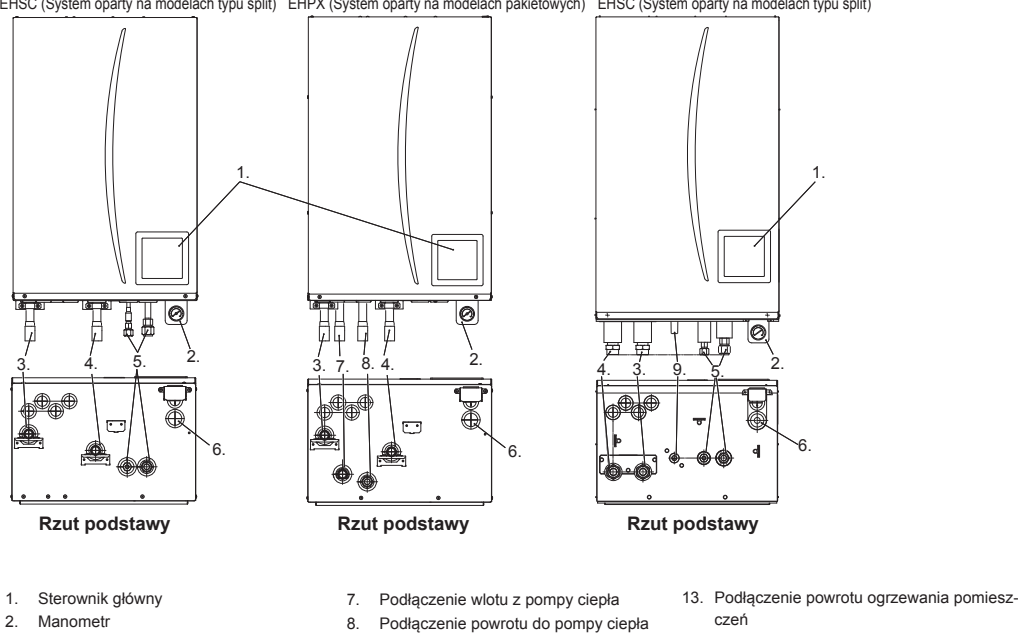

- 2. Manometr
- 3.
- Podłączenie ogrzewanie pomieszczeń/ Pośredni powrót zbiornika CWU (obieg pierwotny)
- Podłączenie ogrzewanie pomieszczeń/ 4. Pośrednie zasilanie zbiornika CWU (obieg pierwotny)
- 5 Podłączenie pompa ciepła/czynnik chłodniczy
- Przewód spustowy z zaworu nadmiarowe-6 go ciśnieniowego

10. 12 14 13.-• 5. Rzut pionowy H E O -72

< Moduł wewnętrzny >

Panel przedni

5

Δ

| 3 | Twój S | ystem | Ogrzev | vania |
|---|--------|-------|--------|-------|
|---|--------|-------|--------|-------|

# Specyfikacja Techniczna Produktu (1/2)

|                               |                                         |                                                 |                      |                     |                      |                     |                      | Moduł we            | wnętrzny             |                      |                      |                     |                      |                     |
|-------------------------------|-----------------------------------------|-------------------------------------------------|----------------------|---------------------|----------------------|---------------------|----------------------|---------------------|----------------------|----------------------|----------------------|---------------------|----------------------|---------------------|
| Nazwa modelu                  |                                         |                                                 | EHST20C-<br>-VM6HB   | EHST20C-<br>-YM9HB  | EHST20C-<br>-VM6B    | EHST20C-<br>-YM9B   | EHST20C-<br>-VM6EB   | EHST20C-<br>-YM9EB  | EHST20C-<br>-VM6SB   | EHPT20X-<br>-VM2HB   | EHPT20X-<br>-VM6HB   | ЕНРТ20Х-<br>-ҮМ9НВ  | EHPT20X-<br>-VM6B    | ЕНРТ20Х-<br>-ҮМ9В   |
| Tryby pracy                   |                                         |                                                 |                      |                     |                      |                     |                      | TYLKO o             | grzewanie            |                      |                      |                     |                      |                     |
| Nominalna ilość ciepłej       | i wody użytkowej                        |                                                 |                      |                     |                      |                     |                      | 20                  | OL                   |                      |                      |                     |                      |                     |
| Ogólne wymiary urząd.         | zenia (Wysokość x S.                    | zerokość x Głębokość)                           |                      |                     |                      |                     |                      | 1600 × 595          | 5 × 680 mm           |                      |                      |                     |                      |                     |
| Ciężar (zbiornika puste       | (ob                                     |                                                 | 128 kg               | 128 kg              | 127 kg               | 127 kg              | 122 kg               | 122 kg              | 128 kg               | 113 kg               | 115 kg               | 115 kg              | 114 kg               | 114 kg              |
| Ciężar (zbiornika pełne       | (ob                                     |                                                 | 343 kg               | 343 kg              | 342 kg               | 342 kg              | 337 kg               | 337 kg              | 343 kg               | 326 kg               | 328 kg               | 328 kg              | 327 kg               | 327 kg              |
| Płytowy wymiennik cie         | oła                                     |                                                 | 2                    | 2                   | 2                    | 2                   | 2                    | 2                   | 2                    | Ι                    | Ι                    | Ι                   | Ι                    | I                   |
| Zakres temperatur             | Temperatura                             | Ogrzewanie                                      |                      |                     |                      |                     |                      | 25 - (              | 60°C                 |                      |                      |                     |                      |                     |
| docelowych                    | przepływu                               | Chłodzenie                                      |                      |                     |                      |                     |                      | 1                   |                      |                      |                      |                     |                      |                     |
|                               | Temperatura                             | Ogrzewanie                                      |                      |                     |                      |                     |                      | 10 - 3              | 30°C                 |                      |                      |                     |                      |                     |
|                               | pomieszczeń                             | Chłodzenie                                      |                      |                     |                      |                     |                      |                     |                      |                      |                      |                     |                      |                     |
| Gwarantowany                  | Otoczenia *1                            |                                                 |                      |                     |                      |                     |                      | 0 - 35°C (±         | ≦ 80 %RH)            |                      |                      |                     |                      |                     |
| zakres operacyjny             | Temperatura                             | Ogrzewanie                                      |                      |                     |                      |                     | Patrz tabels         | a - specyfikac      | ija jednostki z      | ewnętrznej           |                      |                     |                      |                     |
|                               | zewnętrzna                              | Chłodzenie                                      |                      |                     |                      |                     |                      | 1                   | 1                    |                      |                      |                     |                      |                     |
| Wydajność zbiornika<br>CWU *2 | Czas konieczny na<br>zbiornika CWU z 15 | podniesienie temp.<br>5 do -65°C                |                      |                     |                      |                     |                      | 21,75               | minut                |                      |                      |                     |                      |                     |
|                               | Czas konieczny na<br>70% zbiornika CWL  | ponowne podgrzanie<br>J do 65°C                 |                      |                     |                      |                     |                      | 16 n                | ninut                |                      |                      |                     |                      |                     |
| Zbiornik wyrównaw-            | Wartość nominalna                       |                                                 |                      | 12                  | ; L                  |                     |                      |                     |                      |                      | 12                   | L                   |                      |                     |
| czy bez odpowie-<br>trzenia   | Ciśnienie ładowania                     | Ø                                               |                      | 0,1 MP <del>ɛ</del> | । (1 bar)            |                     |                      | I                   |                      |                      | 0,1 MPa              | a (1 bar)           |                      |                     |
| Parametry                     | Pulpit sterowniczy                      | Zasilanie<br>(Faza naniecie                     |                      |                     |                      |                     |                      | 080 N/~             | V 50 H7              |                      |                      |                     |                      |                     |
|                               |                                         | częstotliwość)                                  |                      |                     |                      |                     |                      | 11, 200             | v, 00112             |                      |                      |                     |                      |                     |
|                               | Podgrzewacz<br>wspomagający             | Zasilanie<br>(Faza, napięcie,<br>czestotliwość) | ~/N, 230<br>V, 50 Hz | 3∼, 400 V,<br>50 Hz | ~/N, 230<br>V, 50 Hz | 3~, 400 V,<br>50 Hz | ~/N, 230<br>V, 50 Hz | 3∼, 400 V,<br>50 Hz | ~/N, 230<br>V, 50 Hz | ~/N, 230<br>V, 50 Hz | ~/N, 230<br>V, 50 Hz | 3~, 400 V,<br>50 Hz | ~/N, 230<br>V, 50 Hz | 3∼, 400 V,<br>50 Hz |
|                               |                                         | Moc                                             | 2 kW+4<br>kW         | 3 kW+6<br>kW        | 2 kW+4<br>kW         | 3 kW+6<br>kW        | 2 kW+4<br>kW         | 3 kW+6<br>kW        | 2 kW+4<br>kW         | 2 kW                 | 2 kW+4<br>kW         | 3 kW+6<br>kW        | 2 kW+4<br>kW         | 3 kW+6<br>kW        |
|                               |                                         | Natężenie prądu                                 | 26 A                 | 13 A                | 26 A                 | 13A                 | 26 A                 | 13 A                | 26 A                 | 9A                   | 26 A                 | 13 A                | 26 A                 | 13 A                |
|                               | Grzałka nurkowa                         | Zasilanie                                       |                      |                     |                      |                     |                      |                     |                      |                      |                      |                     |                      |                     |
|                               | ÷                                       | (Faza, napięcie,<br>częstotliwość)              | ~/N, 230             | V, 50 Hz            |                      |                     |                      |                     |                      | 7                    | 'N, 230 V, 50 H      | Z                   |                      | I                   |
|                               |                                         | Moc                                             | эк<br>М              | N                   | 1                    |                     |                      |                     |                      |                      | 3 kW                 |                     | 1                    |                     |
|                               |                                         | Natężenie prądu                                 | 13                   | A                   | Ι                    | Ι                   |                      |                     | I                    |                      | 13 A                 |                     |                      | I                   |
| Podłączenie kolektora         | słonecznego (pomoc                      | snicze)                                         |                      | I                   | 1                    | Ι                   |                      |                     | 2                    | Ι                    | I                    | I                   | I                    | I                   |
|                               |                                         |                                                 |                      |                     |                      |                     |                      |                     |                      |                      |                      |                     |                      |                     |

\*2 Testowany w warunkach BS7206.\*3 Nie instalować grzałek nurkowych bez wyłącznika termicznego.

\*1 Wymagane jest środowisko niezamarzające.

PL

|                         |                                             |                                              |                |                |                | Hydi                | obox                 |                     |                |                            |
|-------------------------|---------------------------------------------|----------------------------------------------|----------------|----------------|----------------|---------------------|----------------------|---------------------|----------------|----------------------------|
| Nazwa modelu            |                                             |                                              | EHSC-VM6B      | EHSC-YM9B      | EHSC-VM6EB     | EHSC-YM9EB          | EHPX-VM2B            | EHPX-VM6B           | ЕНРХ-ҮМ9В      | ERSC-VM2B                  |
| Tryby pracy             |                                             |                                              |                |                |                | TYLKO ogrzewanie    |                      |                     |                | Ogrzewanie i<br>chłodzenie |
| Nominalna ilość ciepłej | wody użytkowej                              |                                              | 1              | 1              | 1              | 1                   | 1                    | I                   | 1              |                            |
| Ogólne wymiary jednos   | tki (WysokośćxSzeroko                       | śćxGłębokość)                                |                |                |                | 800×530×360 mm      |                      |                     |                | 860×530×360 mm             |
| Ciężar (zbiornika puste | (of                                         |                                              | 53 kg          | 53 kg          | 49 kg          | 49 kg               | 39 kg                | 41 kg               | 41 kg          | 54 kg                      |
| Ciężar (zbiornika pełne | (oɓ                                         |                                              | 59 kg          | 59 kg          | 55 kg          | 55 kg               | 44 kg                | 46 kg               | 46 kg          | 60 kg                      |
| Płytowy wymiennik ciep  | ła                                          |                                              | 2              | 2              | 2              | 2                   | I                    | I                   | Ι              | 2                          |
| Zakres temperatur       | Temperatura prze-                           | Ogrzewanie                                   |                |                |                | 25 -                | 60°C                 |                     |                |                            |
| docelowych              | pływu                                       | Chłodzenie                                   |                |                |                | I                   |                      |                     |                | 5 - 25°C                   |
|                         | Temperatura po-                             | Ogrzewanie                                   |                |                |                | - 10 -              | 30°C                 |                     |                |                            |
|                         | mieszczeń                                   | Chłodzenie                                   |                |                |                | I                   |                      |                     |                | Nie dotyczy                |
| Gwarantowany zakres     | Otoczenia *1                                |                                              |                |                |                | 0 - 35°C (          | ≦ 80%RH)             |                     |                |                            |
| operacyjny              |                                             | Ogrzewanie                                   |                |                | Patrz          | tabela - specyfikad | ija jednostki zewnęt | rznej               |                |                            |
|                         |                                             |                                              |                |                |                |                     |                      |                     |                | Patrz tabela               |
|                         | Temperatura ze-                             |                                              |                |                |                |                     |                      |                     |                | - specyfika-               |
|                         | wnętrzna                                    | Chłodzenie                                   |                |                |                | I                   |                      |                     |                | cja jednostki              |
|                         |                                             |                                              |                |                |                |                     |                      |                     |                | zewnętrznej (min.          |
|                         |                                             |                                              |                |                |                |                     |                      |                     |                | 10 °C) *2                  |
| Wydajność zbiornika     | Czas konieczny na pr<br>CWU z 15 do -65°C   | odniesienie temp. zbiornika                  |                |                |                |                     |                      |                     |                |                            |
|                         | Czas konieczny na po<br>zbiornika CWU do 65 | onowne podgrzanie 70%<br>°C                  |                |                |                |                     | JIYGZY               |                     |                |                            |
| Zbiornik wyrównawczy    | Pojemność nominalné                         |                                              | 10             | L              | 1              | 1                   |                      | 10                  | ٦L             |                            |
| bez odpowietrzenia      | Ciśnienie ładowania                         |                                              | 0,1 MPa        | a (1 bar)      |                | I                   |                      | 0,1 MPa             | a (1 bar)      |                            |
| Parametry elektryczne   | Pulpit sterowniczy                          | Zasilanie (Faza, napięcie,<br>częstotliwość) |                |                |                | ~/N, 230            | V, 50 Hz             |                     |                |                            |
|                         | Podgrzewacz wspo-                           | Zasilanie (Faza, napięcie,<br>częstotliwość) | ~N, 230V, 50Hz | 3∼, 400V, 50Hz | ~N, 230V, 50Hz | 3~, 400V, 50Hz      | ~N, 230V, 50Hz       | ~N, 230V, 50Hz      | 3~, 400V, 50Hz | ~N, 230V, 50Hz             |
|                         | magający                                    | Moc                                          | 2kW + 4kW      | 3kW + 6kW      | 2kW + 4kW      | 3kW + 6kW           | 2kW                  | 2kW + 4kW           | 3kW + 6kW      | 2kW                        |
|                         |                                             | Natężenie prądu                              | 26A            | 13A            | 26A            | 13A                 | 9A                   | 26A                 | 13A            | 9A                         |
|                         | Grzałka nurkowa                             | Zasilanie (Faza, napięcie,                   |                |                |                |                     |                      |                     |                |                            |
|                         | 4*                                          | częstotliwość)                               |                |                |                | Nie d               | otyczy               |                     |                |                            |
|                         |                                             | Moc<br>Nateżenie pradu                       |                |                |                |                     |                      |                     |                |                            |
| Podłączenie kolektora s | Nonecznego (pomocnic:                       | ze)                                          | 1              | 1              | 1              | 1                   | I                    | I                   | 1              | I                          |
|                         |                                             |                                              |                |                |                |                     | *1 Wymagane          | jest środowisko nie | szamarzające.  |                            |

\*2 Chłodzenie przy niskiej temperaturze otoczenia NIE jest dozwolone.
\*3 Testowany w warunkach BS7206.
\*4 Nie instalować grzałek nurkowych bez wyłącznika termicznego.

# 3 Twój System Ogrzewania

Specyfikacja Techniczna Produktu (2/2)

Ъ

Aby zmienić ustawienia systemu ogrzewania/chłodzenia, użyć głównego sterownika, znajdującego się na przednim panelu modułu wewnętrznego lub hydroboxu. Przewodnik przez główne ustawienia znajduje się poniżej. Jeśli potrzebujesz więcej informacji skontaktuj się z instalatorem lub lokalnym dystrybutorem Mitsubishi Electric.

Chłodzenie jest dostępne tylko w przypadku urządzeń serii ERS. Jednak tryb chłodzenia nie jest dostępny, gdy moduł wewnętrzny jest podłączony do PUHZ-FRP.

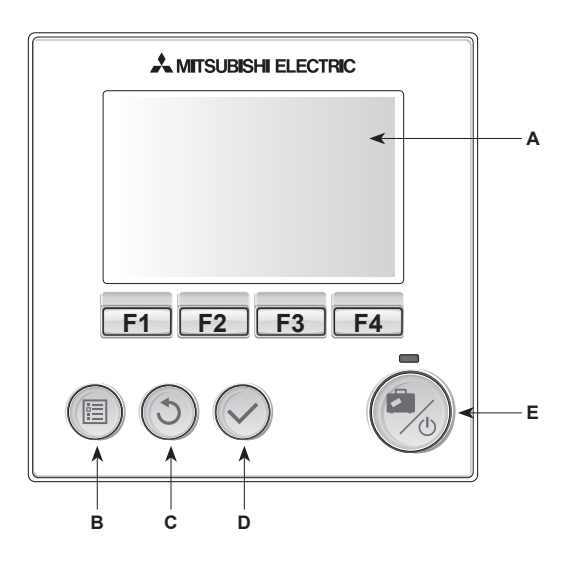

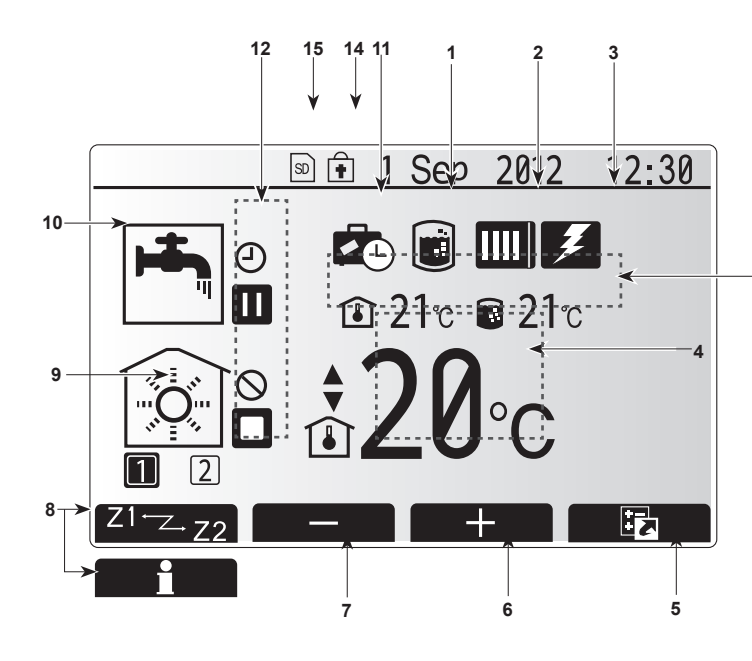

# Sterownik główny

<Elementy sterownika głównego>

| Ozn.<br>litero-<br>we | Nazwa                  | Funkcja                                                                                                    |
|-----------------------|------------------------|----------------------------------------------------------------------------------------------------|
| A                     | Ekran                  | Ekran, na którym wyświetlane są wszystkie informacje                                                                                                    |
| В                     | Menu                   | Dostęp do ustawień systemu w celu wyboru<br>ustawień początkowych i wprowadzania zmian<br>ustawień.                                                                                                    |
| С                     | Powróć                 | Powrót do poprzedniego menu.                                                                                                    |
| D                     | Zatwierdź              | Przycisk wyboru lub zapisu. (Przycisk enter)                                                                                                    |
| E                     | Zasilanie/Wa-<br>kacje | Przycisk uruchamiający system. Wciśniecie tego<br>przycisku, kiedy system jest uruchomiony, uruchomi<br>tryb wakacyjny. Przytrzymanie tego przycisku przez<br>3 sekundy spowoduje wyłączenie systemu. (*1) |
| F1-4                  | Przyciski funkcji      | Służą do poruszania się w menu i zmiany ustawień.<br>Funkcja uruchamiana w danym momencie to ta,<br>która widoczna jest na ekranie A.                                                                      |

\*1

Gdy system jest wyłączony lub zasilanie jest odłączone, funkcje zabezpieczeń modułu wewnętrznego (np. zabezpieczenie przed zamarzaniem) nie działają. Wyłączenie tych funkcji zabezpieczeń może potencjalnie narazić moduł wewnętrzny na uszkodzenia.

|    | <ikony e<="" th=""><th>kranu głównego&gt;</th><th>Onis</th><th></th></ikony> | kranu głównego>                   | Onis                                                                                                    |                                                                                                    |  |
|----|------------------------------------------------------------------------------|-----------------------------------|----------------------------------------------------------------------------------------------------|----------------------------------------------------------------------------------------------------|--|
|    | 1                                                                            | Tryb ochrony                      | leśli wi                                                                                                    | doczna jest ta ikona oznacza to iż tryb                                                                        |  |
|    |                                                                              | przed Legio-<br>nellą             | ochrony                                                                                                    | przed Legionellą jest aktywny.                                                                                 |  |
|    | 2                                                                            | Pompa ciepła                      |                                                                                                    | Pompa ciepła pracuje.                                                                                          |  |
|    |                                                                              |                                   |                                                                                                    | Ochrona przed zamarzaniem                                                                                      |  |
|    |                                                                              |                                   | $\triangle$                                                                                                    | Ogrzewanie awaryjne.                                                                                           |  |
|    | 3                                                                            | Podgrzewacz<br>elektryczny        | Jeśli wie<br>magając<br>działają.                                                                               | doczna jest ta ikona, "Podgrzewacz wspo-<br>cy" (wspomagający lub grzałka nurkowa)                             |  |
|    | 4                                                                            | Temperatura                       | 80                                                                                                    | Docelowa temperatura przepływu                                                                                 |  |
| 13 |                                                                              | docelowa                          | <b>1</b>                                                                                                    | Docelowa temperatura pomieszczeń                                                                               |  |
|    |                                                                              |                                   |                                                                                                    | Krzywa kompensacji                                                                                             |  |
|    | 5                                                                            | OPCJA                             | Wciśnię<br>wyświet                                                                                              | cie przycisku funkcyjnego poniżej tej ikony<br>la szybkie menu.                                                |  |
|    | 6                                                                            | +                                 | Podnos                                                                                                    | zenie żądanej temperatury                                                                                      |  |
|    | 7                                                                            | -                                 | Obniżar                                                                                                    | ie żądanej temperatury.                                                                                        |  |
|    | 8                                                                            | Z1 <sup></sup> Z2                 | Wciśnięcie przycisku funkcyjnego poniżej tej ikony<br>pozwala na przechodzenie pomiędzy Strefą1 i Stre-<br>fa2. |                                                                                                    |  |
|    |                                                                              | Informacje                        | Wciśnię<br>wyświet                                                                                              | cie przycisku funkcyjnego poniżej tej ikony la ekran informacyjny.                                             |  |
|    | 9                                                                            | Tryb ogrzewa-<br>nia (chłodzenia) |                                                                                                    | Tryb ogrzewania<br>Strefa1 lub Strefa2                                                                         |  |
|    |                                                                              | pomieszczeń:                      |                                                                                                    | Chłodzenie                                                                                                    |  |
|    | 10                                                                           | tryb CWU                          | Tryb zw                                                                                                    | ykły lub tryb ECO                                                                                              |  |
|    | 11                                                                           | Tryb wakacyjny                    | Jeśli widoczna jest ta ikona, oznacza to, iż tryb wa-<br>kacyjny jest aktywny.                                  |                                                                                                    |  |
|    | 12                                                                           | Ð                                 | Regulat                                                                                                    | or czasowy                                                                                                    |  |
|    |                                                                              | 0                                 | Brak dostępu                                                                                                    |                                                                                                    |  |
|    |                                                                              |                                   | Tryb oczekiwania                                                                                                |                                                                                                    |  |
|    |                                                                              |                                   | Stop                                                                                                    |                                                                                                    |  |
|    |                                                                              |                                   | Działani                                                                                                    | е                                                                                                    |  |
|    | 13                                                                           | Bieżaca tempe-                    | ı                                                                                                    | Bieżąca temperatura pomieszczeń                                                                                |  |
|    |                                                                              | ratura                            |                                                                                                    | Bieżąca temperatura wody w zbiorniku<br>CWU                                                                    |  |
|    | 14                                                                           | •                                 | Ten przy<br>nie trybo<br>niedostę                                                                               | ycisk menu jest zablokowany lub przełącza-<br>jw pracy pomiędzy CWU i Ogrzewaniem jest<br>spne na tym ekranie. |  |
|    | 15                                                                           | SD SD                             | Karta pa                                                                                                    | amięci SD jest włożona.                                                                                        |  |
|    |                                                                              |                                   |                                                                                                    |                                                                                                    |  |

פ

# Działanie Ogólne

W trybie eksploatacji ogólnej ekran wyświetlany na głównym sterowniku będzie wyglądał jak na rysunku po prawej stronie.

Ekran ten pokazuje temperaturę docelową, tryb ogrzewania pomieszczeń, tryb CWU (jeśli system jest wyposażony w zbiornik CWU), wszelkie dodatkowe źródła ciepła, będące w wykorzystaniu, tryb wakacyjny, a także datę i godzinę.

Użyć przycisków funkcyjnych, aby uzyskać dostępu do większej ilości informacji. Gdy wyświetla się ten ekran, naciśnięcie F1 spowoduje wyświetlenie bieżącego stanu a naciśniecie F4 przeniesie użytkownika do ekranu opcji menu.

#### <Ekran opcji>

Ekran ten pokazuje główne tryby pracy systemu.

Użyć przycisków funkcyjnych, aby przełączyć między Działanie (►), Brak Dostępu (☉) oraz Regulator Czasowy (④) dla CWU i ogrzewania/chłodzenia pomieszczeń lub aby zmieni/aktywować ustawienie trybu wakacyjnego.

Ekran opcji pozwala na szybkie ustawienie następujących trybów;

- Wymuszone CWU (jeśli system jest wyposażony w zbiornik CWU) aby WŁ/ WYŁ, nacisnąć klawisz F1
- Tryb CWU (jeśli system jest wyposażony w zbiornik CWU) aby zmienić, nacisnąć F2
- Tryb ogrzewania/chłodzenia pomieszczeń aby zmienić, nacisnąć F3
- Tryb wakacyjny aby uzyskać dostęp do trybu wakacyjnego, nacisnąć F4

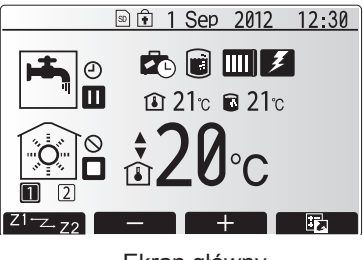

Ekran główny

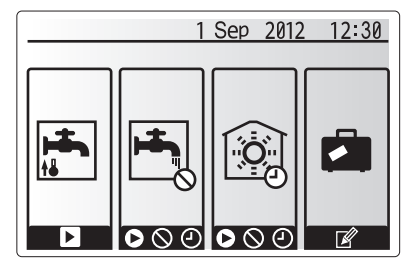

Ekran opcji

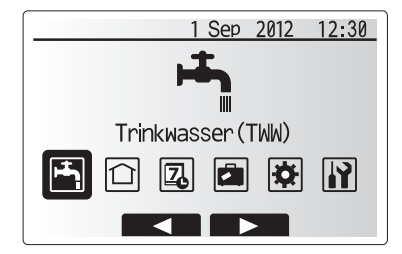

Ekran menu ustawień głównych

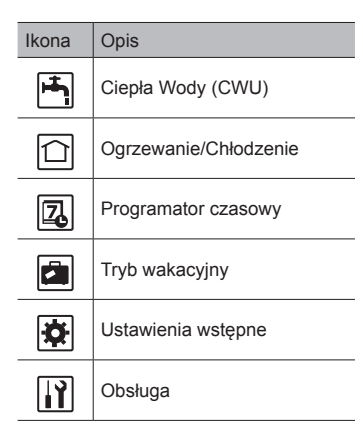

### Menu Ustawień Głównych

Aby uzyskać dostęp do menu ustawień głównych, nacisnąć przycisk B "MENU' Wyświetlą się następujące pozycje menu;

 CWU (Moduł wewnętrzny lub hydrobox plus zapewniony we własnym zakresie zbiornik CWU)

- Ogrzewanie/Chłodzenie
- Programator czasowy
- Tryb wakacyjny
- Ustawienia wstępne
- Obsługa (Ochrona hasłem)

### Ustawienia Wstępne

- W menu ustawień głównych użyć F2 i F3, aby podświetlić ikonę Ustawień wstępnych, następnie nacisnąć ZATWIERDŹ.
- Użyć przycisków F1 i F2 do przewinięcia listy menu. W momencie podświetlenia pozycji, wcisnąć ZATWIERDŹ, aby rozpocząć edycję
- Użyć przycisków funkcyjnych, odpowiednich dla danego ustawienia, do edycji każdego wstępnego ustawienia, następnie wcisnąć ZATWIERDŹ aby zapisać ustawienie.

Ustawienia wstępne, które można edytować, to

Data/godzina

- Język
- °C/°F
- Wyświetlanie temp.
- Nr styku
- Wyświetlanie godziny
- Ustawienia czujnika pomieszczeń

Aby powrócić do menu ustawień głównych, nacisnąć przycisk POWRÓT.

# 4 Ustawienia dla Twojego Domu

#### <Ustawienia czujnika pomieszczeń>

W przypadku ustawień czujnika pomieszczeń ważne jest, aby wybrać odpowiedni czujnik pomieszczenia, w zależności od trybu ogrzewania, w jakim system pracuje.

1. Wybrać Ustawienia czujnika pomieszczeń z Menu ustawień wstępnych.

- Jeżeli aktywna jest dwustrefowa regulacja temperatury lub sterowniki zdalne bezprzewodowe, z ekranu wyboru strefy pomieszczenia RC wybrać strefę i wprowadzić wartość, która ma być przypisana każdemu sterownikowi zdalnemu.
- 1 Sep 2012 12:30 Auswahl Fühler Eingabe ▶Raum FB zone Auswahl Auswahl Raumfühler

| * 1          | Sep 2012 12:30 |
|--------------|----------------|
| Raum FB Zone | Auswahl (1/2)  |
| ▶Raum FB1    | Zone1/Zone2    |
| Raum FB2     | Zone1/Zone2    |
| Raum FB3     | Zone1/Zone2    |
| Raum FB4     | Zone1/Zone2    |
|              |                |
|              |                |

 Z ekranu Ustawień czujników, wybrać czujnik pomieszczenia, wybrać czujnik, który ma monitorować temperaturę pomieszczeń, odrębnie dla Strefy1 i Strefy2.

| Opcja sterownia | Odpowiadające opcji stero<br>czujnika pomieszczeń | wania wstępne ustawienia |
|-----------------|---------------------------------------------------|--------------------------|
| (strony 33134)  | Strefa1                                           | Strefa2                  |
| A               | RC1-8 pomieszczeń (po                             | *                        |
|                 | jednym dla każdej ze                              |                          |
|                 | stref, Strefy1 i Strefy2)                         |                          |
| В               | TH1                                               | *                        |
| С               | Sterownik główny                                  | *                        |
| D               | *                                                 | *                        |

\* Nie określono (w przypadku użycia termostatu pokojowego, dostarczonego

we własnym zakresie przez instalatora) RC1-8 pomieszczeń (po jednym dla każdej ze stref, Strefy2 i Strefy2) (w przypadku użycia zdalnego sterownika bezprzewodowego jako termostatu pokojowego)

4. Z ekranu Ustawień czujników, wybrać Godzinę/Strefę, aby można było użyć różnych czujników pomieszczeń, zgodnie z harmonogramem czasowym, ustawionym w menu Wyboru Godziny/Strefy. Czujniki pomieszczeń można zmieniać 4 razy o każdym okresie 24 godzin.

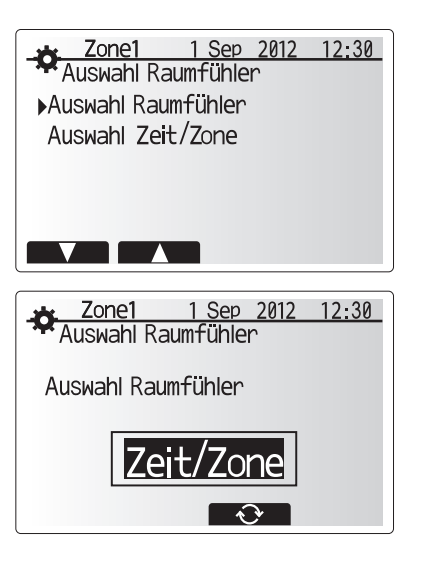

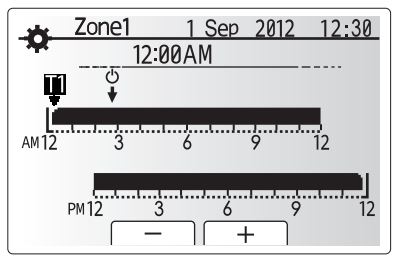

Ekran ustawień harmonogramu Godziny/Strefy

# Ciepła Woda Użytkowa (CWU)/Ochrona przed bakteriami Legionelli

Menu ciepłej wody użytkowej oraz ochrony przez bakteriami Legionelli sterują zapobiegawczym podgrzewaniem zbiornika CWU.

#### <Ustawienia trybu CWU>

- 1. Podświetlić ikonę ciepłej wody i wcisnąć ZATWIERDŹ.
- 2. Użyć przycisku F1, aby przełączyć między trybami ogrzewania Normalny i ECO.
- Aby edytować tryb, wcisnąć klawisz F2, aby wyświetlić menu USTAWIEŃ CIE-PŁEJ WODY (CWU).
- Użyć przycisku F2 i F3, aby przewinąć menu, wybierając każdy elementu po kolei, poprzez naciśnięcie przycisku ZATWIERDŹ. Opis każdego ustawienia patrz tabela poniżej.
- Wprowadzić żądaną wielkość za pomocą klawiszy funkcyjnych i nacisnąć przycisk ZATWIERDŹ.

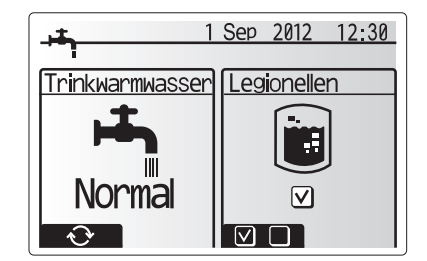

| Tytuł menu             | Funkcja                                                                                  | Zakres   | Jednostka | Wartość domyślna |
|------------------------|------------------------------------------------------------------------------------------|----------|-----------|------------------|
| Maks. temp. CWU        | Żądana temperatura przechowywanej ciepłej wody                                           | 40 - 60  | °C        | 50               |
| Maks. spadek tempera-  | Różnica pomiędzy maks. temp CWU a temperaturą, przy której tryb CWU uruchamia się ponow- | 5 - 30   | °C        | 10               |
| tury CWU               | nie.                                                                                     |          |           |                  |
| Maks. czas pracy CWU   | Maks. czas dopuszczalny dla trybu podgrzewania magazynowanej CWU                         | 30 - 120 | min       | 60               |
| Ograniczenie trybu CWU | Okres czasu po zakończeniu trybu CWU, podczas którego ogrzewanie pomieszczeń ma pierw-   | 30 - 120 | min       | 30               |
|                        | szeństwo przed CWU, zapobiegając dalszemu podgrzewaniu przechowywanej wody               |          |           |                  |
|                        | (Dopiero kiedy maks, czas pracy CWLI minie)                                              |          |           |                  |

Jeśli chcesz wprowadzić zmiany, skontaktuj się z instalatorem.

#### Wyjaśnienie działania trybu CWU

- Kiedy temperatura zbiornika CWU spada poniżej "maks. temp. CWU" o więcej niż "maks. spadek temperatury CWU" (ustawiony przez instalatora), zacznie działać tryb CWU i przepływ z obiegu pierwotnego ogrzewania/chłodzenia kierowany jest do podgrzania wody w zbiorniku CWU.
- •Gdy temperatura zmagazynowanej wody osiągnie "maks. temp. CWU", ustawioną przez instalatora lub kiedy "maks. czas CWU", ustawiony przez instalatora, zostanie przekroczony, tryb CWU przestaje działać.
- Kiedy działa tryb CWU, woda gorąca z obiegu pierwotnego nie jest kierowana do obiegu ogrzewania/chłodzenia pomieszczeń.
- •Bezpośrednio po osiągnięciu "maks. czas CWU" zaczyna działać "tryb ograniczenia CW". Czas trwania tej funkcji jest ustawiany przez instalatora i podczas tego trybu pracy tryb CWU nie może być (w normalnych warunkach) aktywowany ponownie, po to, aby system miał możliwość dostarczenia ciepłej wody z obiegu pierwotnego do ogrzewania/chłodzenia pomieszczeń, w razie potrzeby. Jednakże, jeśli w tym czasie nie ma aktualnego zapotrzebowania na ogrzewanie/ chłodzenie pomieszczeń, system automatycznie powróci do trybu CWU. Będzie działał w tym trybie, dopóki nie otrzyma zapotrzebowania na ogrzewanie pomieszczeń.
- Po zakończeniu pracy w "trybie ograniczenia CW", tryb CWU znowu może działać i ogrzewanie zbiornika CWU będzie kontynuowane, zgodnie z zapotrzebowaniem systemu.

#### <Tryb Eco>

Tryb CWU może pracować w trybie "zwykłym" lub "eco". W trybie zwykłym, zbiornik CWU będzie podgrzewany dużo szybciej, przy pełnej mocy pompy ciepła. W trybie Eco podgrzewanie zbiornika CWU trwa nieco dłużej, ale przy mniejszym zużyciu energii. Dzieje się tak dlatego, że praca pompy ciepła jest ograniczona, w oparciu o sygnały z regulatora FTC4, wysyłane na podstawie zmierzonej temperatury zbiornika CWU.

#### Uwaga: Rzeczywista oszczędność energii w trybie Eco będzie się różnić, w zależności od zewnętrznej temperatury otoczenia.

Powrót do menu CWU/ochrony przed bakteriami Legionelli.

### Ustawienia Trybu Ochrony przed Bakteriami Legionelli (tryb LP)

- Aby aktywować tryb ochrony przed bakteriami Legionelli, użyć przycisku F3 TAK/NIE
- Aby edytować funkcję ochrony przed bakteriami Legionelli, użyć przycisku F4.
   Użyć przycisku F1 i F2, aby przewinąć menu, wybierając każdy element po kolei, poprzez naciśnięcie przycisku ZATWIERDŹ. Opis każdego ustawienia - patrz tabela poniżej.
- Wprowadzić żądaną wielkość za pomocą klawiszy funkcyjnych i nacisnąć przycisk ZATWIERDŹ.

W trybie Ochrony przed Bakteriami Legionelli, temperatura magazynowanej wody wzrasta powyżej 60 °C w celu zahamowania wzrostu bakterii. Zdecydowanie zaleca się uruchamianie tego trybu w regularnych odstępach czasu. Sprawdzić przepisy lokalne w zakresie częstotliwości stosowania zapobiegawczego podgrzewania wody.

Uwaga: W przypadku wystąpienia awarii hydroboxu, tryb LP może nie funkcjonować prawidłowo.

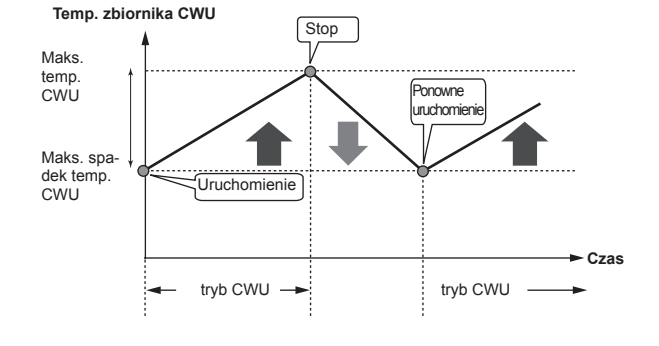

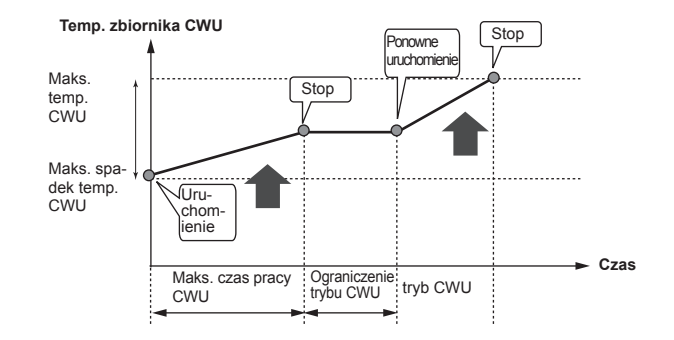

| _±_          | 1 Sep   | 2012  | 12:30 |
|--------------|---------|-------|-------|
| Legioneller  | n Progr | ramm  |       |
| ▶ Warmwasser | Temper  | ratur |       |
| Frequenz     |         |       |       |
| Startzeit    |         |       |       |
| Max. Betrieb | szeit   |       |       |
| Dauer der ma | ax. Tem | perat | ur    |
|              |         |       |       |

| Tytuł menu                  | Funkcja                                                                            | Zakres     | Jednostka | Wartość domyślna |
|-----------------------------|------------------------------------------------------------------------------------|------------|-----------|------------------|
| Temp. wody gorącej          | Żądana temp. przechowywanej ciepłej wody                                           | 60–70      | °C        | 65               |
| Częstotliwość               | Okres czasu pomiędzy zapobiegawczymi podgrzewaniami zbiornika CWU w trybie LP      | 1–30       | dzień     | 15               |
| Czas rozpoczęcia            | Czas, w którym rozpocznie działać tryb LP                                          | 0:00-23:00 | -         | 03:00            |
| Maks. czas eksploatacji     | Maksymalny czas podgrzewania zbiornika CWU w trybie LP                             | 1–5        | godzin    | 3                |
| Czas pracy przy maks. temp. | Okres czasu, upływający od momentu osiągnięcia maksymalnej temperatury w trybie LP | 1–120      | min       | 30               |

Jeśli chcesz wprowadzić zmiany, skontaktuj się z instalatorem.

Wyjaśnienie działania trybu Ochrony przed Bakteriami Legionelli

ፈ

- · W momencie, który został wprowadzony przez instalatora jako "Czas rozpoczęcia", przepływu ciepła użytkowego z systemu jest kierowany do podgrzewania wody w zbiorniku CWU.
- Gdy temperatura magazynowanej wody przekroczy "Temp. wody gorącej", ustawioną przez instalatora (powyżej 65 °C), ciepło z obiegu pierwotnego wody przestaje być kierowane do ogrzewania zbiornika CWU.
- · Kiedy działa tryb LP, woda gorąca z obiegu pierwotnego nie jest kierowana do obiegu ogrzewania/chłodzenia pomieszczeń.
- · Zaraz po zakończeniu pracy w trybie LP, rozpocznie się tryb "Czasu pracy przy maks. temp.". Czas trwania tej funkcji jest ustawiany przez instalatora i podczas tego trybu pracy temperatura magazynowanej wody jest monitorowana.
- · Jeśli temperatura magazynowej wody spadnie do wartości, przy której na nowo uruchamia się tryb LP, tryb ten uruchomi się ponownie i pierwotny przepływ wody ze źródła(deł) ciepła będzie kierowany do zbiornika CWU, aby podnieść temperaturę wody. Kiedy czas pracy przy maks. temperaturze upłynie, tryb PL nie włączy się przez zadany okres czasu (ustawiony przez instalatora)
- · Ustawienie trybu zapobiegania rozmnażaniu się bakterii Legionelli zgodnie z przepisami lokalnymi i krajowymi jest obowiązkiem instalatora

Należy pamiętać, że tryb LP korzysta z pomocy grzałek elektrycznych (jeśli są zainstalowane) aby uzupełnić energię, dostarczaną przez pompę ciepła. Podgrzewanie wody przez dłuższy czas nie jest wydajne i zwiększa koszty eksploatacji. Instalator powinien tak zaprogramować tryb ochrony przed bak-teriami Legionelli, aby nie marnować energii przez podgrzewanie magazynowanej wody przez zbyt długi okres. Użytkownik końcowy powinien zrozumieć

znaczenie jej funkcji. ZAWSZE NALEŻY PRZESTRZEGAĆ LOKALNYCH I KRAJOWYCH WY-TYCZNYCH W ZAKRESIE OCHRONY PRZED BAKTERIAMI LEGIONELLI, OBOWIĄZUJĄCYCH W KRAJU INSTALACJI URZĄDZENIA.

#### Wvmuszona CWU

Funkcja wymuszonej CWU służy do narzucania systemowi pracy w trybie CWU. W normalnym trybie pracy, woda w zbiorniku CWU jest podgrzewany albo do osiągnięcia wcześniej ustawionej temperatury albo przez maksymalny czas pracy w trybie CWU, w zależności od tego, co nastąpi w pierwszej kolejności. Jednakże w okresie zwiększonego zapotrzebowania na ciepłą wodę, funkcja "Wymuszona CWU" służy do wymuszenia na systemie dalszego podgrzewania zbiornika CWU a nie kierowania ciepła do ogrzewania/chłodzenia pomieszczeń.

Tryb wymuszonej CWU jest aktywowane przez naciśnięcie przycisku F1 oraz przycisk Wstecz na "Ekranie opcji". Po zakończeniu pracy w trybie CWU, system automatycznie powróci do normalnej pracy. Aby anulować tryb wymuszonej CWU, przytrzymać przycisk F1 na "Ekranie opcji.

### Ogrzewanie/Chłodzenie

Menu ogrzewania/chłodzenia obsługuje ogrzewanie/chłodzenie pomieszczeń, zazwyczaj dokonywane za pomocą grzejników, klimakonwektorów lub za pomocą ogrzewania podłogowego, w zależności od danej instalacji.

Istnieją 3 tryby ogrzewania

- Temp. ogrzewania pomieszczeń (Autoadaptacia) ((1))
  Temp. przepływu ogrzewanie pomieszczeń (4))
- Krzywa kompensacji ogrzewanie (
- Temp. przepływu chłodzenia (

#### <Tryb temp. pomieszczeń (Autoadaptacja)>

Tryb ten został omówiony w szczegółach w części "Układ Sterowania".

#### <Tryb temp. przepływu>

Temperatura wody przepływającej to obiegu grzewczego jest ustawiona przez instalatora w sposób najlepiej dopasowany do układu systemu ogrzewania/chłodzenia pomieszczeń i według wymagań użytkownika.

#### Wyjaśnienie krzywej kompensacji

Późną wiosną i latem, zapotrzebowanie na ogrzewanie, zazwyczaj, jest mniejsze. Aby pompa ciepła nie generowała zbyt wysokich temperatur przepływu dla obiegu pierwotnego, można wykorzystać trybu krzywej kompensacji, w celu maksymalizacji wydajności i zmniejszenia kosztów eksploatacji.

Krzywą kompensacji stosuje się w celu ograniczenia temperatury przepływu w obiegu pierwotnym ogrzewania, w zależności od temperatury otoczenia zewnętrznego. Regulator FTC4 wykorzystuje informacje zarówno z czujnika temperatury otoczenia zewnętrznego i z czujnika temperatury na pierwotnym obiegu, w celu zapewnienia, że pompa ciepła nie generuje nadmiernych temperatur przepływu, jeżeli nie wymagają tego warunki pogodowe.

Twój instalator ustawi parametry wykresu w zależności od lokalnych warunków i rodzaju systemu ogrzewania pomieszczeń w twoim domu. Nie powinno być potrzeby, abyś Ty musiał zmieniać te ustawienia. Jeśli jednak po pewnym czasie działania stwierdzisz, że ogrzewanie nie dogrzewa lub przegrzewa pomieszczenia w twoim domu, skontaktuj się z instalatorem, który sprawdzi, czy w twoim systemie nie wystąpiły problemy i w razie czego zmieni ustawienia.

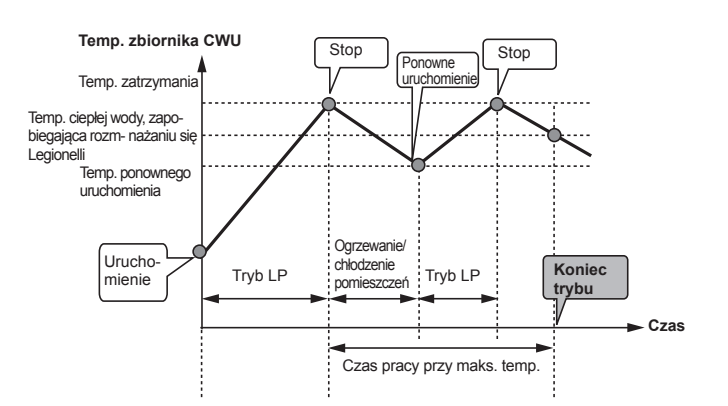

(Tryb LP: Tryb ochrony przed Legionella)

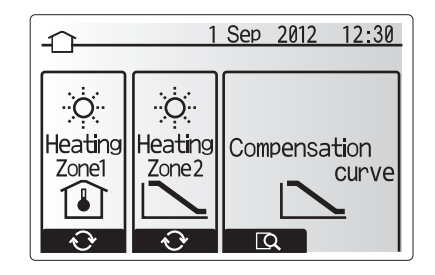

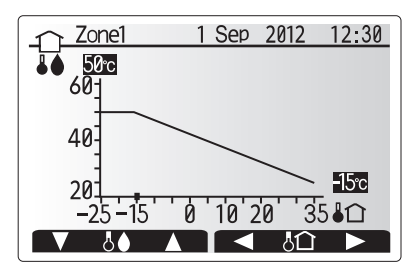

# Tryb wakacyjny

Tryb wakacyjny można wykorzystywać do ustawiania systemu w trybie pracy przy obniżonej temperaturze a co za tym idzie obniżonym zużyciu energii w okresach, kiedy w nieruchomości nikt nie przebywa. W trybie wakacyjnym obniżona temperatura może dotyczyć temperatury przepływu, pomieszczeń, krzywej kompensacji ogrzewania lub CWU, w celu zaoszczędzenia energii, kiedy domowników nie ma w domu.

Tryb wakacyjny może być aktywowany na 2 sposoby. Obie metody spowodują wyświetlenie ekranu aktywacji Trybu wakacyjnego. **Opcia 1.** 

Na ekranie głównego menu nacisnąć przycisk E. Nie przytrzymywać tego przycisku zbyt długo, bo doprowadzi to do wyłączenia sterownika i systemu. Opcja 2.

Na ekranie głównego menu nacisnąć przycisk F4. Wyświetli się ekran z bieżącymi ustawieniami. Nacisnąć F4 ponownie, aby wejść do ekranu aktywacji trybu wakacyjnego.

Po wyświetleniu ekranu aktywacji trybu wakacyjnego, można go aktywować/dezaktywować oraz ustawić czas, przez jaki tryb ten ma działać.

Nacisnąć F1 aby aktywować lub dezaktywować tryb wakacyjny.
Użyć przycisków F2, F3 i F4, aby wprowadzić datę aktywacji lub dezaktywacji trybu wakacyjnego dla ogrzewania pomieszczeń.

#### <Edycja trybu wakacyjnego>

Jeśli potrzebujesz zmiany ustawień trybu wakacyjnego, np. w odniesieniu do temp. przepływu, pomieszczeń - skontaktuj się z instalatorem.

### Programator czasowy

W trybie programatora czasowego można wprowadzić dzienne i tygodniowe szablony ogrzewania/chłodzenia pomieszczeń i CWU. Aby stworzyć optymalny szablon, omów z instalatorem, podczas ustawiania systemu, swoje wymagania w zakresie ogrzewania/chłodzenia oraz CWU.

# Programator czasowy aktywuje lub dezaktywuje się na ekranie opcji. (Patrz rozdział dotyczący opcji)

- W menu ustawień głównych użyć F2 i F3, aby podświetlić ikonę programatora czasowego, następnie nacisnąć ZATWIERDŹ.
- Wyświetli się pod-menu programatora czasowego. Ikony wskazują następujące tryby pracy:
  - •Ogrzewanie
  - Chłodzenie
  - CWU
- Użyć F2 i F3, aby przejść między ikonami trybu, następnie nacisnąć ZA-TWIERDŹ, aby wyświetlić ekran podglądu dla każdego trybu.

Ekran przeglądu pozwala na przegląd bieżących ustawień. W przypadku ogrzewania dwustrefowego, nacisnąć przycisk F1, aby przełączyć pomiędzy Strefą1 i Strefą2. Dni tygodnia wyświetlane są w górnej części ekranu. Podkreślone dni oznaczają, iż ustawienia są takie same dla wszystkich tych podkreślonych dni. Godzin dnia i nocy są reprezentowane jako pasek w całej głównej części ekranu. Jeżeli pasek jest w kolorze czarnym, dostępne jest ogrzewanie/chłodzenie pomieszczeń i CWU (zależnie od wyboru).

Jeżeli podłączona jest jednostka zewnętrzna PUHZ-FRP, programator czasowy CWU można ustawić na dwa okresy, na które podzielony jest rok. Na tym ekranie menu można wprowadzić czas trwania Okresu 2. Pozostały okres roku jest wówczas ustawiany jako Okres 1.

- 1. W menu ustawień głównych użyć F2 i F3, aby podświetlić ikonę programatora czasowego, następnie nacisnąć ZATWIERDŹ.
- Wyświetli się pod-menu programatora czasowego. Ikony wskazują następujące tryby pracy:
  - Ogrzewanie
  - · Ciepła Woda (CWU)
  - Ciepła Woda (CWU) 2
- Użyć F2 i F3, aby przejść między ikonami trybu, aby wybrać ikonę Ciepła Woda (CWU) 2.
- 4. Użyć przycisków F1 do F4, aby wybrać miesiąc początkowy i końcowy Okresu 2.
- 5. Nacisnąć ZATWIERDŹ, aby wyświetlić ekran podglądu dla każdego trybu.

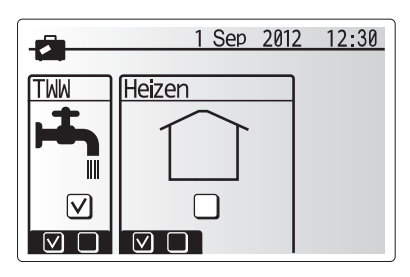

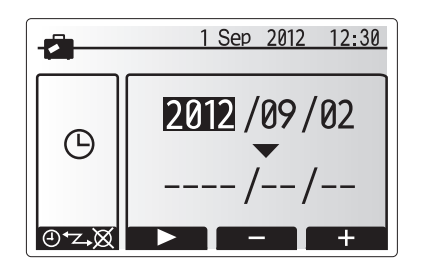

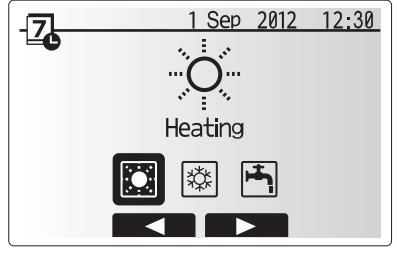

Ekran wybór trybu

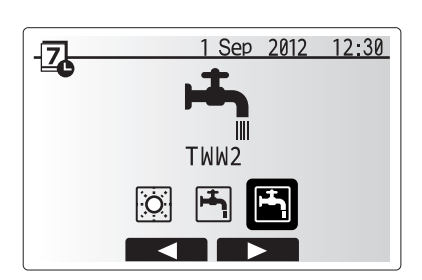

Ekran wybór trybu, gdy podłączony jest PUHZ-FRP

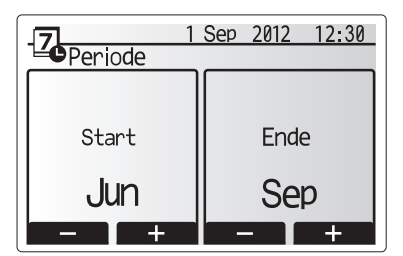

Ekran ustawiania okresu, gdy podłączony jest PUHZ-FRP

ፈ

# 4 Ustawienia dla Twojego Domu

#### <Ustawianie programatora czasowego>

- 1. Na ekranie menu podglądu ekranu nacisnąć przycisk F4.
- 2. W pierwszej kolejności wybrać dni tygodnia, które mają być zaplanowane.
- 3. Nacisnąć przyciski F2/F3, aby przejść pomiędzy dniami oraz F1, aby zazna-
- czyć lub odznaczyć pole wyboru.
- 4. Po dokonaniu wyboru dni nacisnąć ZATWIERDŹ.

- 5. Wyświetlony zostanie ekran z paskiem czasu.
- Za pomocą przycisków F2/F3 przejść doi punktu, w którym wybrany tryb ma nie być aktywny, nacisnąć ZATWIERDŹ, aby rozpocząć.
- Za pomocą przycisku F3 ustawić żądany czas braku aktywności i nacisnąć ZATWIERDŹ.
- 8. Można dodać do 4 okresów nieaktywności w okresie 24 godzin.

9. Nacisnąć przycisk F4, aby dodać dodatkowy punkt (wyregulować).

Przy planowaniu ogrzewania planowanie, przycisk F1 zmienia zaplanowane zmiennej między czasem i temperaturą. Dzięki temu niższa temperatura może zostać ustawiona na kilka godzin, np. niższa temperatura może być pożądana w nocy, kiedy domownicy śpią.

#### Uwaga:

- Programatory czasowe dla ogrzewania/chłodzenia i CWU ustawia się w taki sam sposób. Jednak w przypadku Chłodzenia i CWU, jako zmiennej do planowania można użyć jedynie czasu.
- Wyświetla się również ikona kosza na śmieci, wybranie tej ikony usunie ostatnie niezapisane działanie.
- Aby zapisać ustawienia, trzeba skorzystać w funkcji ZAPISZ przycisku F4. ZATWIERDŹ NIE działa w tym menu jako ZAPISZ

#### Menu Serwisowe

Aby uniknąć przypadkowej zmiany ustawień operacyjnych przez nieupoważnione/ niewykwalifikowane osoby, dostęp do menu serwisowego jest chronione hasłem.

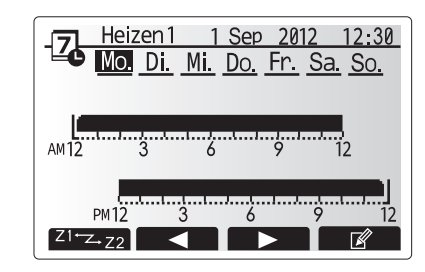

#### Ekran podglądu

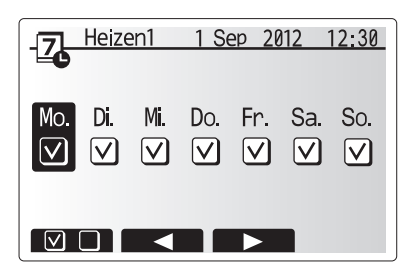

Ekran wyboru dnia tygodnia

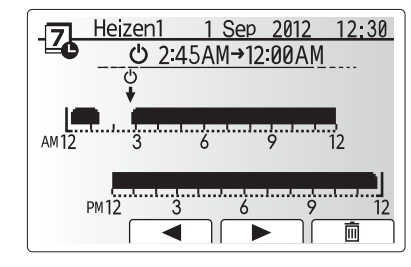

Ekran ustawień okresu czasu 1

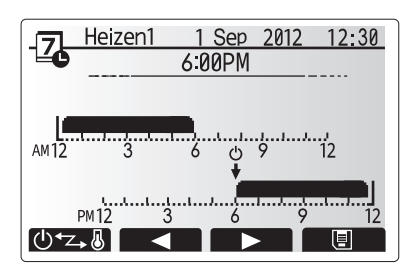

Ekran ustawień okresu czasu 2

# Usuwanie Usterek

Tabela poniżej służy jako wskazówka postępowania w przypadku pojawienia się problemów. Nie jest to zestawienie wyczerpujące, a wszystkie problemy powinny być sprawdzone przez instalatora lub inną, kompetentną osobę. Użytkownik nie powinien próbować dokonywać napraw systemu samodzielnie. Użytkowanie systemu przy założonych obejściach urządzeń zabezpieczających lub po ich zablokowaniu jest zabronione.

| Symptom usterki                                                                                            | Możliwa przyczyna                                                                                                    | Rozwiązanie                                                                                                    |  |
|----------------------------------------------------------------------------------------------------|----------------------------------------------------------------------------------------------------|----------------------------------------------------------------------------------------------------|--|
| Z kranu leci zimna woda.                                                                                   | Planowany okres przerwy w pracy                                                                                                    | Sprawdzić ustawienia czasu pracy i zmienić w razie potrzeby.                                                                                                    |  |
| (systemy ze zbiornikiem CWU)                                                                               | Zużyto całą ciepłą wodę ze zbiornika CWU                                                                                                    | Upewnić się, że tryb CWU działa i poczekać, aż zbiornik CWU ponownie się nagrzeje.                                                                                                    |  |
|                                                                                                    | Pompa ciepła lub podgrzewacz elektryczny nie działają.                                                                                                    | Skontaktować się z instalatorem.                                                                                                    |  |
| System grzewczy nie osiąga                                                                                 | Wybrano tryb wyłączenia podgrzewu CWU, regulatora cza-                                                                                                    | Sprawdzić ustawienia i zmienić odpowiednio.                                                                                                    |  |
| nastawionej temperatury.                                                                                   | Sowego lub li yb wakacyji ly.                                                                                                    | Skontaktować sie z instalatorem                                                                                                    |  |
|                                                                                                    | Czujnik temperatury znajduje sje w pomjeszczeniu, którego                                                                                                    | Przenieść czujnik temperatury do bardziej odnowiedniego pomieszczenia                                                                                                    |  |
|                                                                                                    | temperatura jest inna w porównaniu do temperatury w po-<br>zostałej części budynku.                                                                                                    |                                                                                                    |  |
|                                                                                                    | Problem z baterią *tylko sterowanie bezprzewodowe                                                                                                    | Sprawdzić stan baterii i wymienić, jeśli rozładowana.                                                                                                    |  |
| System chłodzenia nie osiąga na-<br>stawionej temperatury. (TYLKO<br>dla modeli ERCS)                      | Jeśli woda w obiegu jest zbyt gorąca, tryb chłodzenia roz-<br>poczyna pracę z opóźnieniem, co stanowi zabezpieczenie<br>przed uszkodzeniem jednostki zewnętrznej.                                                                                                    | Prawidłowe działanie.                                                                                                    |  |
|                                                                                                    | Jeśli temperatur otoczenia zewnętrznego jest zdecydowa-<br>nie niska, tryb chłodzenia nie uruchomi się, aby nie doszło<br>do zamarzniecja przewodów wodpych                                                                                                    | Jeżeli funkcja przeciwzamrożeniowa nie jest potrzebna, skontaktować się<br>z instalatorem w celu zmiany ustawień.                                                                                                    |  |
| Po pracy w trybie CWU, tem-<br>peratura pomieszczeń wzrasta<br>nieznacznie.                                | Pod koniec pracy w trybie CWU zawór trójdrożny kieruje<br>ciepłą wody z dala od obiegu CWU, do obiegu ogrzewania<br>pomieszczeń. Ma to na celu ochronę elementów modułu<br>wewnętrznego przed przegrzaniem. Ilości ciepłej wody<br>kierowanej do obiegu ogrzewania pomieszczeń zależy od<br>typu systemu oraz ułożenia przewodów hydraulicznych<br>pomiędzy płytowym wymiennikiem ciepła a modułem we-<br>wnętrznym. | Prawidłowa praca, działania nie są konieczne.                                                                                                    |  |
| Emiter ciepła jest gorący podczas<br>pracy w trybie CWU. (Temperatu-<br>ra pomieszczeń wzrasta.)           | Obce ciała w zaworze trójdrożnym lub ciepła woda jest kie-<br>rowana na stronę grzewczą z powodu awarii.                                                                                                    | Skontaktować się z instalatorem.                                                                                                    |  |
| Zaprogramowana funkcja<br>uniemożliwia działanie systemu,<br>jednak jednostka zewnętrzna<br>wciąż pracuje. | Funkcja przeciwzamrożeniowa jest aktywna                                                                                                    | Prawidłowa praca, działania nie są konieczne.                                                                                                    |  |
| Pompa pracuje przez krótki czas<br>bez powodu.                                                             | Mechanizm zabezpieczający przed zablokowaniem się<br>pompy obiegowej wody, hamujący tworzenie się kamienia<br>kotłowego.                                                                                                    | Prawidłowa praca, działania nie są konieczne.                                                                                                    |  |
| Hałas mechaniczny pochodzący                                                                               | Podgrzewacze się włączają i wyłączają                                                                                                    | Prawidłowa praca, działania nie są konieczne.                                                                                                    |  |
| z modułu wewnętrznego.                                                                                     | Zawór trójdrożny zmienia pozycję pomiędzy trybem CWU i ogrzewania.                                                                                                    | Prawidłowa praca, działania nie są konieczne.                                                                                                    |  |
| Hałas przewodów hydraulicznych                                                                             | Powietrze uwięzione w systemie                                                                                                    | Spróbować odpowietrzyć grzejniki (jeśli są zamontowane) Jeśli hałas nie ustaje, skontaktować się z instalatorem.                                                                                                    |  |
|                                                                                                    | Luźne przewody hydrauliczne                                                                                                    | Skontaktować się z instalatorem.                                                                                                    |  |
| Wyciek wody z jednego z zawo-<br>rów bezpieczeństwa                                                        | System się przegrzał lub ciśnienie wzrosło zbyt wysoko                                                                                                    | Wyłączyć zasilanie elektryczne pompy ciepła i grzałek nurkowych, następ-<br>nie skontaktować sie z instalatorem.                                                                                                    |  |
| Kapanie niewielkiej ilości wody z<br>jednego z zaworów bezpieczeń-<br>stwa.                                | Pod uszczelkę mógł się dostać brud.                                                                                                    | Obrócić kołpak zaworu we wskazanym na nim kierunku, aż będzie słychać kliknięcie. W ten sposób z zaworu popłynie niewielka ilość wody i wypłucze z niego brud. Zachować ostrożność - wylatująca z zaworu woda może być gorąca. Jeśli kapanie nie ustąpi, skontaktować się z instalatorem, ponieważ gumowa uszczelka może być uszkodzona i wymagać wymiany. |  |
| Na ekranie sterownika głównego<br>pojawia się kod błędu.                                                   | Moduł wewnętrzny lub jednostka zewnętrzna wykazują nie-<br>pożądany stan.                                                                                                    | Zapisać numer kodu błędu i skontaktować się z instalatorem.                                                                                                    |  |

<Awaria zasilania>

Bez zasilania, wszystkie ustawienia będą zapamiętane na okres 1 tygodnia; po tym okresie zapamiętana będzie JEDYNIE Data/Godzina.

#### Konserwacja

Przeglądy modułu wewnętrznego oraz hydroboxu powinny być przeprowadzane co roku, tylko przez kompetentną osobę. Użytkownik nie powinien na własną rękę próbować serwisować modułu wewnętrznego lub hydroboxu czy też wymieniać części w urządzeniach. W przeciwnym razie można doznać obrażeń, doprowadzić do uszkodzenia urządzenia lub spowodować unieważnienie gwarancji.

Poza corocznymi przeglądami, konieczne jest również sprawdzenie lub wymiana niektórych części po pewnym okresie eksploatacji systemu. Szczegółowe instrukcje w tym zakresie podano w tabeli poniżej. Wymiana i kontrola części powinna być zawsze dokonywana przez uprawnioną osobę z odpowiednim przeszkoleniem i kwalifikacjami.

Części

Grzałka nurkowa

Pompa cyrkulacyjna wody

#### Części, które wymagają regularnej wymiany

| Części                                                                                                    | Wymiana co | Możliwe usterki                                                                                              |
|----------------------------------------------------------------------------------------------------|------------|----------------------------------------------------------------------------------------------------|
| Zawór nadmiarowy ciśnie-<br>niowy (PRV)<br>Odpowietrzenie (Automa-<br>tyczne/Manualne)<br>Kurek spustowy (Obieg<br>pierwotny)<br>Wąż elastyczny<br>Manometr<br>Zestawu sterujący wlotowy<br>(ICG)* | 6 lat      | Wyciek wody z powo-<br>du korozji mosiądzu/<br>miedzi<br>(Odcynkowanie -<br>korozja selektywna<br>mosiądzem) |

\* OPCJA - CZĘŚCI DLA SYSTEMÓW, ZAINSTALOWANYCH W WIELKIEJ BRYTANII

Uwaga: Uszczelki pompy wymieniać na nowe przy każdym okresowym przeglądzie (co 20 000 godzin lub co 3 lata).

Sprawdzenie co

20 000 godzin (3

Możliwe usterki

Prąd upływowy, powodujący zadziałanie wy-

łącznika (grzałka jest zawsze WYŁ)

Awaria pompy cyrkula-

cyjnej wody

#### Części, których NIE można użyć ponownie po przeglądzie \* O-ring \* Uszczelka

2 lata

lata)

Części, które wymagają regularnych przeglądów

# [Uwagi]

Uwaga instalatorzy: Przed oddaniem niniejszej instrukcji klientowi, koniecznie umieścić w niej swój adres/numer telefonu.

# MITSUBISHI ELECTRIC CORPORATION

HEAD OFFICE: TOKYO BLDG., 2-7-3, MARUNOUCHI, CHIYODA-KU, TOKYO 100-8310, JAPAN Authorized representative in EU: MITSUBISHI ELECTRIC EUROPE B.V. HARMAN HOUSE, 1 GEORGE STREET, UXBRIDGE, MIDDLESEX UB8 1QQ, U.K. This product is made by Mitsubishi Electric Air Conditioning Systems Europe Ltd.: NETTLEHILL Rd, HOUSTOUN IND ESTATE, LIVINGSTON, EH54 5EQ, UK